## Utiliser la mise au point assistée

Le contour du sujet visé est mis en couleur pour une mise au point plus précise.

Appuyez sur "MENU".

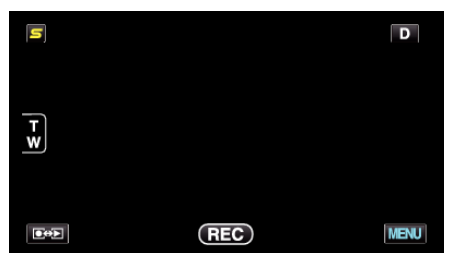

2 Appuyez sur "AIDE MISE AU POINT".

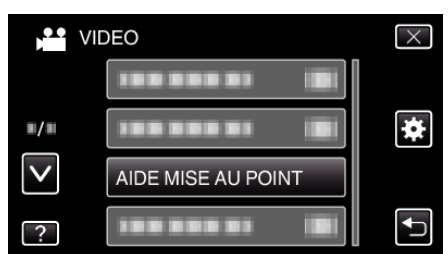

- Tapez sur ∧ ou ∨ pour vous déplacer vers le haut ou le bas pour plus de sélection.
- Appuyez sur  $\times$  pour sortir du menu.
- Appuyez sur 🗅 pour retourner à l'écran précédent.
- **3** Ajustez la mise au point.

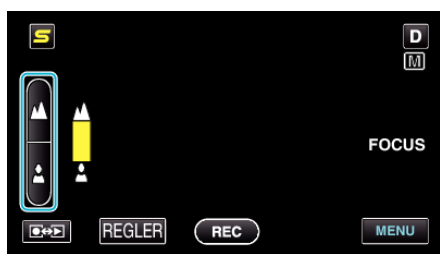

- Tapez sur 🛦 pour effectuer la mise au point d'un sujet éloigné.
- Tapez sur 🛓 pour effectuer la mise au point d'un sujet proche.
- **4** Tapez sur "REGLER" pour confirmer.

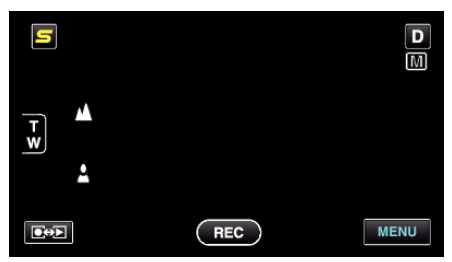

- Remarque :
- L'image passe en noir et blanc pendant que le contour de l'objet visé est affiché dans la couleur choisie. Changez la couleur du contour s'il devient difficile à voir.